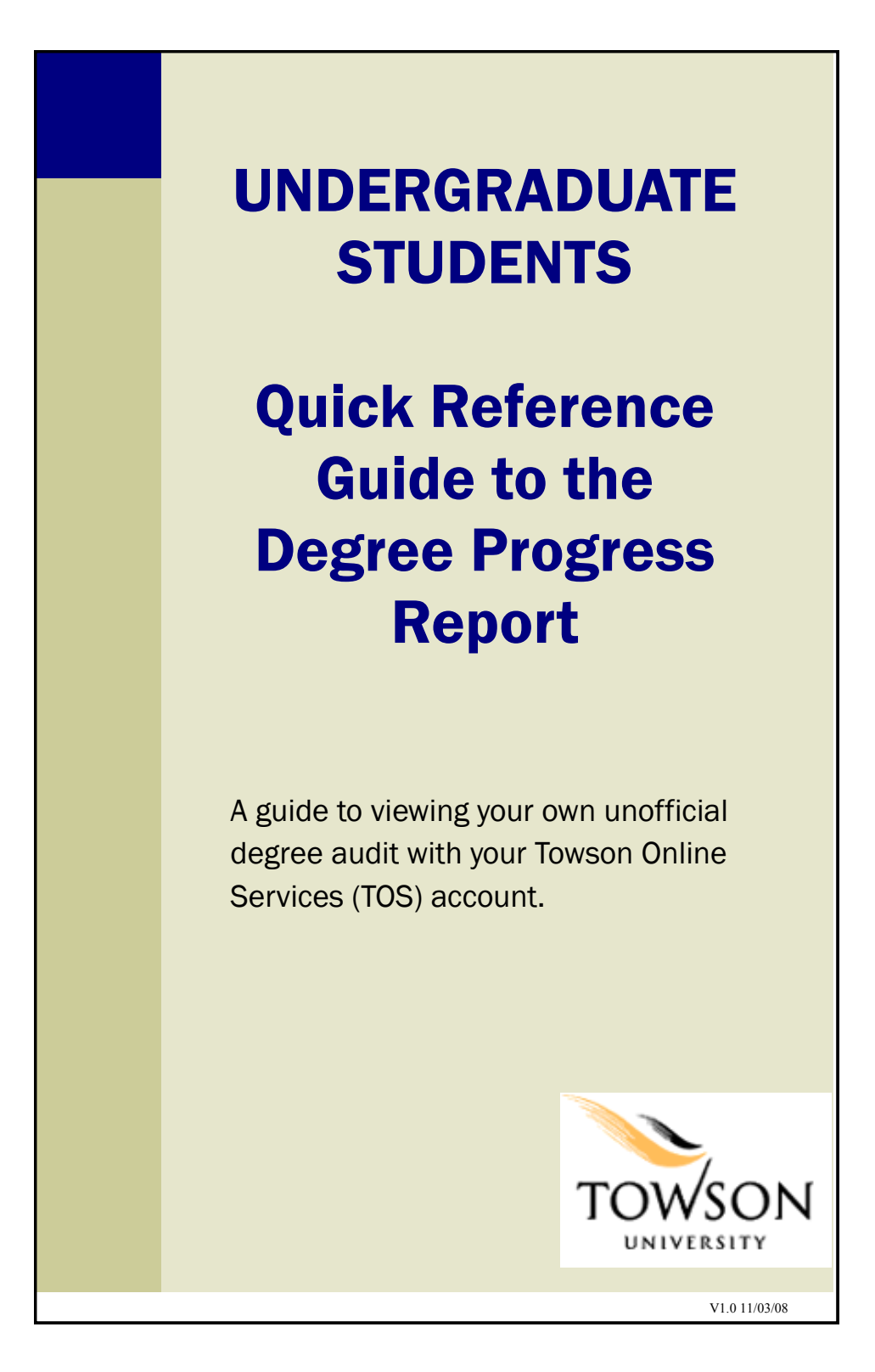

# **Contents of this Guide**

| What is the Degree Progress Report? | 3  |
|-------------------------------------|----|
| Viewing Your Degree Progress Report | 4  |
| What's In It?                       | 7  |
| Interpreting the Report             | 8  |
| Cautions and Transfer Credits       | 9  |
| What-If Scenarios                   | 10 |
|                                     |    |
|                                     |    |
|                                     |    |
|                                     |    |
| 2                                   |    |

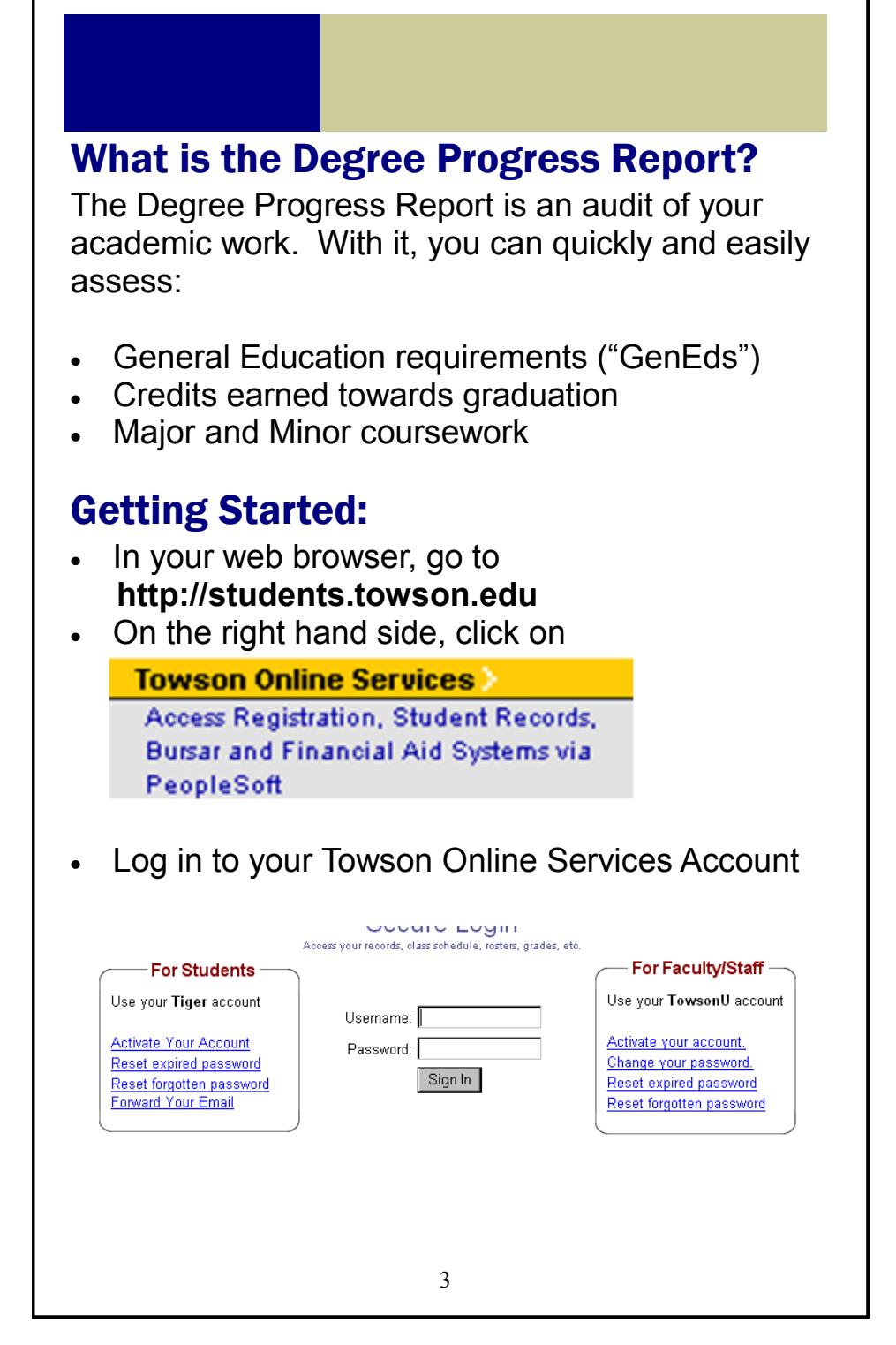

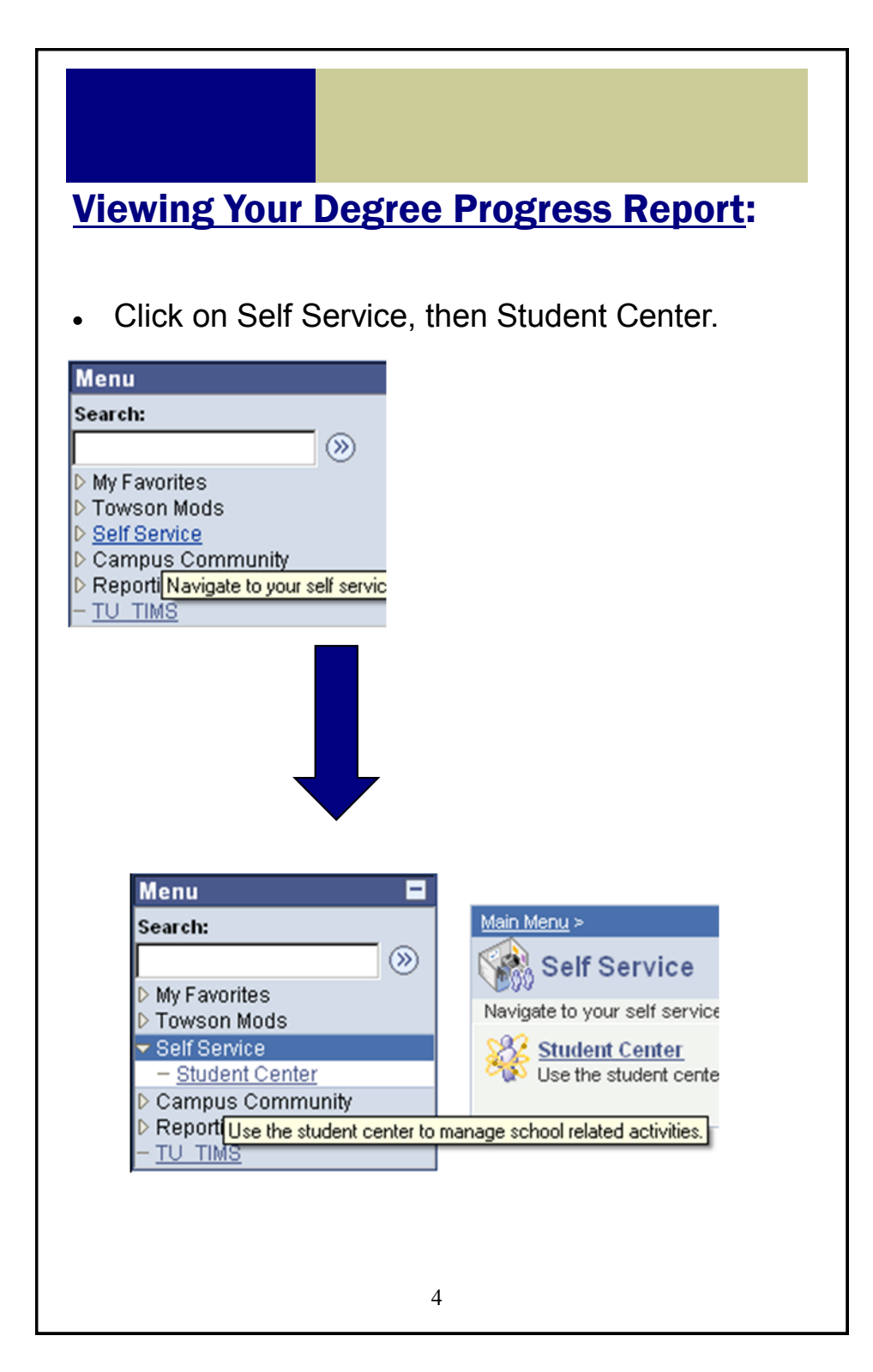

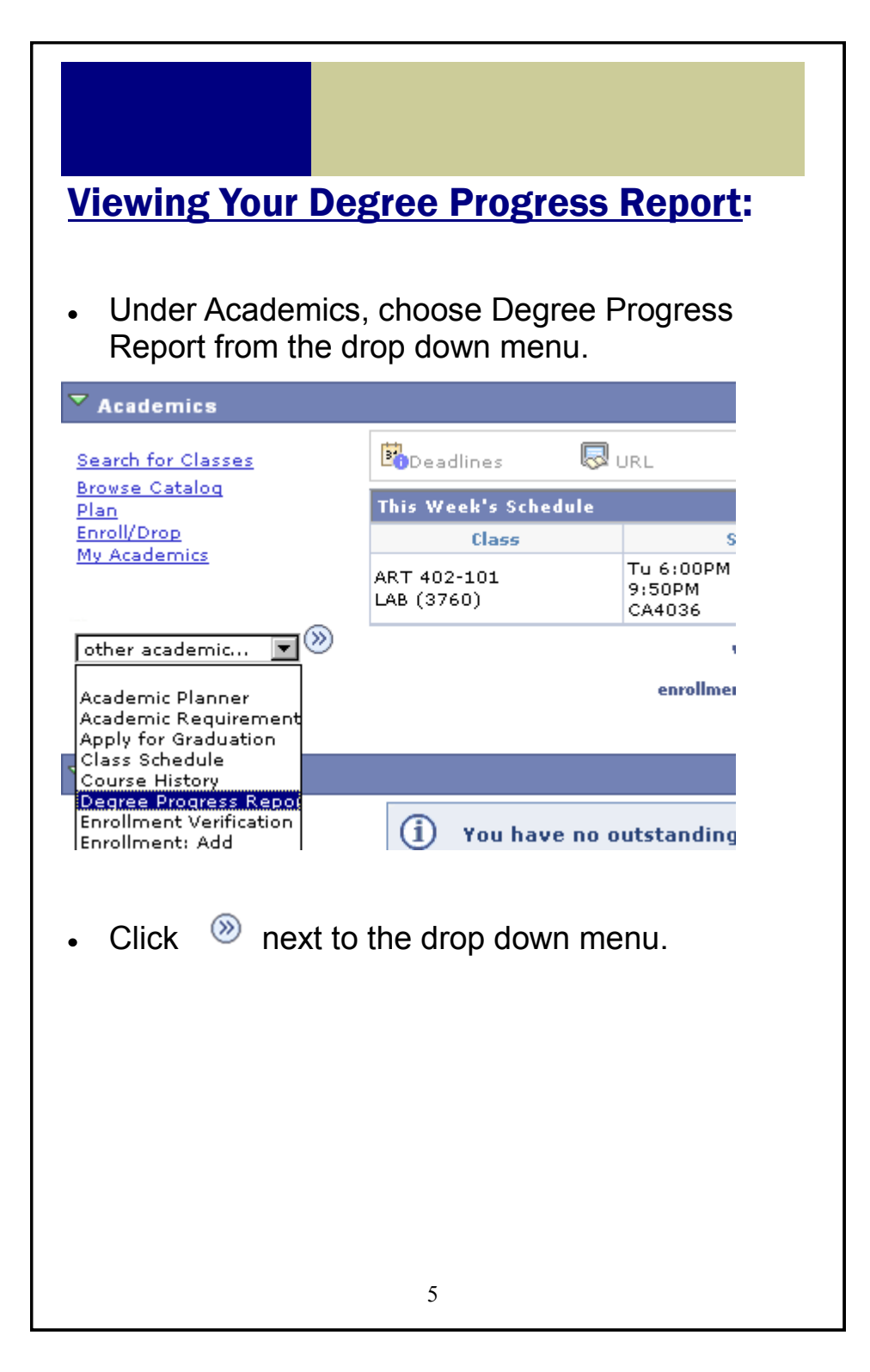

| You will se Progress                                                                               | ee the page to view the Degree<br>Report.                                                                                                    |
|----------------------------------------------------------------------------------------------------|----------------------------------------------------------------------------------------------------|
| <ul> <li>Choose "<sup>-</sup><br/>Institution<br/>the Report</li> </ul>                            | Towson University" for the Academic<br>and "1. Degree Progress Report" for<br>t Type.                                                                                                    |
| View Degree Pr                                                                                     | ogress Report                                                                                                    |
| Choose an institution<br>current academic pro<br>select one of the butt<br>"this process may<br>bu | and report type and press go to view your degree progress in your<br>gram. If you wish to view your coursework in a what-If scenario,<br>ons below.<br>rtake a few minutes to complete, please do not press any other<br>ttons or links while processing is taking place" |
| Academic Institution                                                                               | Towson University go                                                                                                    |
| Report Type                                                                                        |                                                                                                    |
| Report Type<br>Information For Stud                                                                | I. Degree Progress Report ents                                                                                                    |

# What's in it?

The report contains a listing of your:

- 1. Upper-Level Credits Upper-level credits are those that are equivalent to 300 level or above.
- 2. Progress on each GenEd category There are twelve different categories.
- **3. Overall credits towards graduation** At least 120 are required for graduation.
- **4. Overall GPA** At least a 2.0 GPA is required for graduation.
- 5. Major and Minor course evaluation Courses evaluated for the completion of your major or minor.

### Important!

This report evaluates the courses you are currently taking, and assumes successful completion.

## **Interpreting the Report**

A requirement that is NOT satisfied is listed in **bold** and **red**:

Example 1: GenEd not satisfied

```
GenEd Category II.C.3. Western Her
Requirement Not Satisfied -
```

Example 2: Required number of credits not satisfied

120 Credits

Requirement Not Satisfied -

Units (required/needed): 120.00/89.00

A requirement that IS satisfied is listed in plain text, usually followed by detail of what course satisfied the requirement:

Example 3: Transferred MATH231 course satisfies requirement

| ECON 205 o | r MATH 23: | 1 required. |                  |       |       |      |
|------------|------------|-------------|------------------|-------|-------|------|
| Term       | Course     |             | Description      | Units | Grade | Code |
| Fall 2003  | MATH       | 231         | BASIC STATISTICS | 4.00  | с     | TR   |

### **Cautions**

Great care is being taken to create both accurate and complete reports of your academic progress; however, it is possible that the reports may contain errors or omissions.

If you have a question concerning your degree progress report, please contact Academic Advising at 410-704-2472 for GenEd requirements and the major department for major requirements.

#### **Transfer Credits**

If you have completed a transfer course that:

1. is equivalent to a TU GenEd course, then it is identified on the degree progress report as such, together with the credits earned at the transfer institution.

2. has no direct TU equivalent, it is evaluated individually. If it satisfies a GENED, then an alternate alpha and numeric code designates the GenEd category. It is posted with the GenEd "category" and a lower-level designation, e.g., a IB 10T course. The credits and grade are also posted.

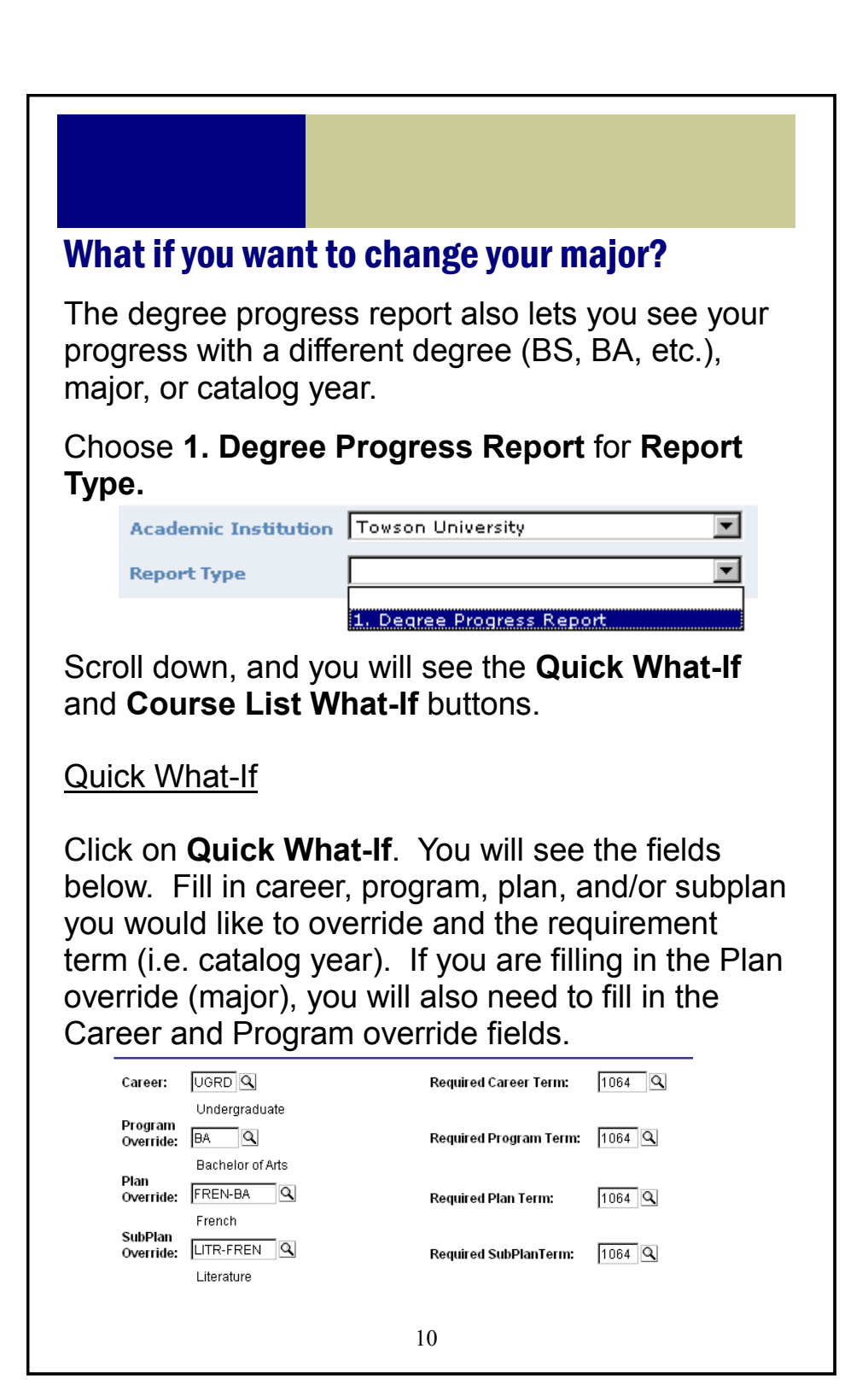

Click **OK**. The degree progress report will display your "new" evaluation.

| French Plan                                  |
|----------------------------------------------|
| Requirements Not Satisfied                   |
| Course requirements for the major in French. |
| Requirement Not Satisfied -                  |
| GPA (required/actual): 2.000/Unknown         |
| FREN301 and FREN302 are required.            |

# Not sure if a particular course will fulfill a GenEd or major requirement?

Click on Course List What-If.

Type in the subject of the class you are looking for, and click **Search**.

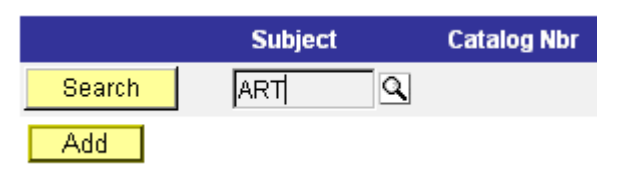

All of the courses for the subject you picked will be displayed. Click on **View all** to display all courses.

| Scroll down             | n to find<br>n 📝 or f           | the c<br>that c                        | ourse you are lo<br>ourse.                   | ooking for,                  |
|-------------------------|---------------------------------|----------------------------------------|----------------------------------------------|------------------------------|
| 009029                  | ART                             | 92                                     | TRF GUR 400 LEV                              |                              |
| 000251                  | ART                             | 100                                    | USING VISUAL INFO<br>EFFEC                   | RMATION                      |
| 000252                  | ART                             | 102                                    | DESIGN FOR NON-A<br>MAJORS                   | RT                           |
| Select course p         | oushbutton                      | 102                                    | DESIGN FOR NON-A<br>MAJORS                   | RT                           |
| displayed               | Subject                         | Catalog                                | Nbr Course Title                             | Units Taken                  |
| Search A                | RT Q                            | 102                                    | DESIGN FOR NON-AR                            | RT 3.00                      |
| GPA (requir             | The cou<br>under the<br>progres | irse y<br>e requ<br>ss rep<br>2.000/10 | ou would like to<br>uirement it woul<br>ort. | take will be<br>d satisfy on |
| GenEd Category          | IE: Creativi                    | ty and C.                              | reative Development                          |                              |
| Term                    | Course                          |                                        | Description                                  | Units Grade Code             |
| 9999 Futur<br>This is a | ART 1<br>what-if cou            | .02<br>arse.                           | DESIGN FOR NON-ART M                         | 3.00 EN                      |
|                         |                                 |                                        | 12                                           |                              |